Go to <a href="https://www.playfootball.com.au/">https://www.playfootball.com.au/</a>

#### itee - mic 🛛 Gmail - Your Dyson guarant 🖉 Home | Play Football 🛛 🕂 + 🗸 6 - 10 M O @ A http 1 1 1 L 10 nd drag to the Fav **PLAY FOOTBALL** QFI Referee Clubs Scl ys Hel Pa Po-P gistering to play this season? New to Football? Coaches, Referees & O Type here to search 0 H ?

Press on the "Re-registering to play this season" tab

Type "Gladesville" in the "Start typing the name of your club or association" box

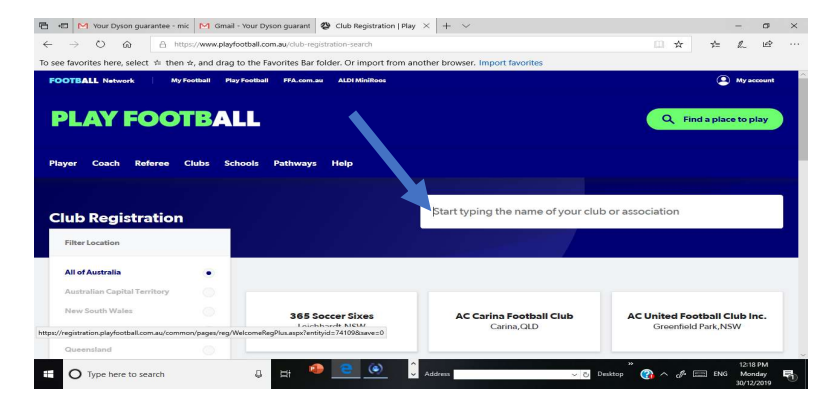

# Select the "Gladesville Sharks FC" box

| favorites here select $\psi$ then                                           | ⇒ and drag to t | he Favorites Bar folder. Or import from an    | ther browser Import favorites            | LL H                               | 3= 1                         | £~ €     |
|-----------------------------------------------------------------------------|-----------------|-----------------------------------------------|------------------------------------------|------------------------------------|------------------------------|----------|
| yer Coach Referee                                                           | Clubs Schoo     | ls Pathways Help                              |                                          |                                    |                              |          |
|                                                                             |                 |                                               |                                          |                                    |                              |          |
| lub Registration                                                            |                 |                                               | Gladesville                              |                                    |                              | $\times$ |
| Filter Location                                                             |                 |                                               |                                          |                                    |                              |          |
| All of Australia                                                            |                 |                                               |                                          |                                    |                              |          |
| Australian Capital Territory                                                |                 |                                               |                                          |                                    |                              |          |
| New South Wales                                                             |                 | Gladesville Hornsby Fo. ball                  | Gladesville Ravens (FNSW State           | Gladesville Rav                    | ens Socc                     | er Clul  |
|                                                                             |                 | Referees Association<br>Macquarie Park, NSW   | League)<br>Gladesville,NSW               | Gladesvi                           | lle,NSW                      |          |
| Northern Territory                                                          |                 |                                               |                                          |                                    |                              |          |
| Northern Territory<br>Queensland                                            |                 |                                               |                                          |                                    |                              |          |
| Northern Territory<br>Queensland<br>South Australia                         |                 |                                               |                                          |                                    |                              |          |
| Northern Territory<br>Queensland<br>South Australia<br>Tasmania             |                 | Gladesville Ryde Magic                        | Gladesville Sharks FC                    | Gladesville SF                     | arks Sur<br>ball             | nmer     |
| Northern Territory<br>Queensland<br>South Australia<br>Tasmania<br>Victoria |                 | <b>Gladesville Ryde Magic</b><br>Top Ryde,NSW | Gladesville Sharks FC<br>Gladesville,NSW | Gladesville SF<br>Foot<br>Gladesvi | arks Sur<br>ball<br>lle ,NSW | nmer     |

### Click on the "Get Started" box

| 🖷 🖅 🎦 M Your Dyson guarantee - mic 🕅 Gmail                              | - Your Dyson guarant 🛛 😻 Club Registration   Play Foo 🖉   Football        | × + ~    | *                  |    | -              | ٥            | ×          |
|-------------------------------------------------------------------------|---------------------------------------------------------------------------|----------|--------------------|----|----------------|--------------|------------|
| $\leftarrow$ $\rightarrow$ O a https://registration                     | n.playfootball.com.au/common/pages/reg/WelcomeRegPlus.aspx?entityid=35579 | 8csave=0 | □ ☆                | 7= | h              | ß            |            |
| To see favorites here, select $ \doteqdot $ then $ \Uparrow ,$ and drag | to the Favorites Bar folder. Or import from another browser. Import fav   | vorites  |                    |    |                |              |            |
|                                                                         | PLAY FOOTBALL                                                             |          |                    |    |                |              |            |
|                                                                         | Proudly partnered with<br>rebel                                           |          |                    |    |                |              |            |
|                                                                         | Play Football Online Registration                                         |          |                    |    |                |              |            |
|                                                                         |                                                                           |          |                    |    |                |              |            |
|                                                                         |                                                                           |          |                    |    |                |              |            |
|                                                                         | Welcome                                                                   |          |                    |    |                |              |            |
|                                                                         | Registration for: Gladesville Sharks FC                                   |          |                    |    |                |              |            |
|                                                                         | For your registration you may need                                        |          |                    |    |                |              |            |
|                                                                         | Credit/Debit Card Details (If poying online)                              |          |                    |    |                |              |            |
|                                                                         | To upload a passport style photo                                          |          |                    |    |                |              |            |
|                                                                         | Working with Children Check info                                          |          |                    |    |                |              |            |
|                                                                         |                                                                           |          |                    |    |                |              |            |
|                                                                         | Get started                                                               |          |                    |    |                |              |            |
|                                                                         |                                                                           |          |                    |    |                |              |            |
|                                                                         |                                                                           |          |                    |    |                |              |            |
| O Type here to search                                                   | 👃 🗮 🤷 🧰 🌔 Address                                                         | × č      | "<br>Desktop 🛛 🏠 🥠 |    | 12:23<br>6 Mor | I PM<br>Iday | <b>₽</b> n |
|                                                                         |                                                                           |          |                    |    | 30/12          | /2019        | 9          |

# Click on the "Sign In" box

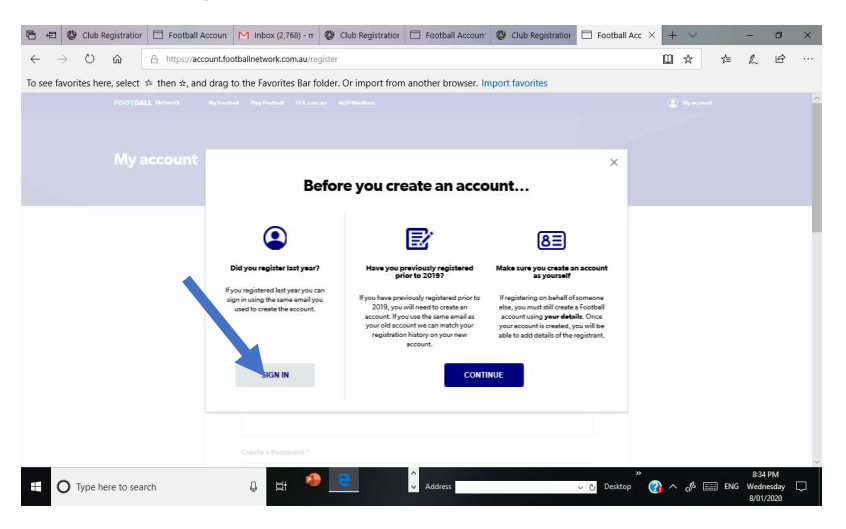

Enter the Email Address and Password for our account and click Continue box

| 1 🖅 🖏 Club Registration   Play Foo                                                                                                    | Football Account × + ×                                                                                                    |                 |   |     | - c                 | × |
|----------------------------------------------------------------------------------------------------|----------------------------------------------------------------------------------------------------|-----------------|---|-----|---------------------|---|
| $\leftarrow \rightarrow \bigcirc \bigcirc \bigcirc \land \land \land \land \land \land \land \land \land \land \land \land \land \land \land \land$ | untfootballnetwork.com.au/<br>drag to the Favorites Bar folder. Or import from another browser, import favorites                                                                                                    | ш               | * | ¢≡  | L E                 | ş |
|                                                                                                    | Signen     Benevely our constant and extract     Image: Constant and extract and extract and extr |                 |   |     |                     |   |
|                                                                                                    | Don't have an account? CHART ACCOUNT                                                                                                    |                 |   |     |                     |   |
| Type here to search                                                                                                    | 🖪 📑 🤌 🔁 📲 🗘 Address                                                                                                    | ×õ Desktop ?? ∕ |   | ENG | 3:07 PM<br>Thursday |   |

Select the "I am registering myself" or the "I am registering a linked person" and in this case select the person you are registering for.

| 🖷 🖅 M Sharks2020 - Parenta                  | l Perr 🛛 Gmail - Your Dyson guarar           | 😵 Club Registration   Play Fo                     | Football Account                                   | 😵   Football | ×     | + ~   |     | $- \varepsilon =$       | ٥                 | × |
|---------------------------------------------|----------------------------------------------|---------------------------------------------------|----------------------------------------------------|--------------|-------|-------|-----|-------------------------|-------------------|---|
| $\leftarrow \rightarrow$ 0 a a              | https://registration.playfootball.com.a      | au/common/pages/reg/personse                      | lect.aspx?id2=20&iem=1&entity                      | /id=35579    |       | ☆ 0   | ∱=  | L                       | ß                 |   |
| To see favorites here, select $\Rightarrow$ | then ☆, and drag to the Favorites I          | Bar folder. Or import from ar                     | nother browser. Import favo                        | rites        |       |       |     |                         |                   |   |
|                                             |                                              | PLAY FO<br>Proudly par<br>rel<br>Play Football Or | OTBALL<br>Inered with<br>DOI<br>Iline Registration |              |       |       |     |                         |                   |   |
|                                             | Douglass, I                                  | Lachie                                            |                                                    | Logout       |       |       |     |                         |                   |   |
|                                             |                                              | Select the person ye                              |                                                    |              |       |       |     |                         |                   |   |
|                                             | l am reg                                     | istering myself                                   |                                                    |              |       |       |     |                         |                   |   |
|                                             | <ul> <li>Dougla</li> <li>I am reg</li> </ul> | iss, Lachie (Reference:10763273)                  |                                                    |              |       |       |     |                         |                   | 1 |
|                                             | O Registe                                    | er my CHILD                                       | Y Y                                                |              |       |       |     |                         |                   | ~ |
| Type here to search                         | 0 H                                          | ٥ 🖻 🗧                                             | Address                                            | ~ ତ୍ର Desk   | top 🖓 | ~ & C | ENG | 12:33<br>Moni<br>30/12/ | PM<br>Jay<br>2019 | 5 |

# And click on Continue box

| 🛅 🖅 🥸 Club Registration   Play Foo 😵   Football 🛛 🗙 🕂 🗸                                                                        |       |               |             | -                          | ٥                  | × |
|----------------------------------------------------------------------------------------------------|-------|---------------|-------------|----------------------------|--------------------|---|
|                                                                                                    |       | $\Rightarrow$ | <b>5</b> 10 | h                          | ß                  |   |
| To see favorites here, select 🝁 then 🚖, and drag to the Favorites Bar folder. Or import from another browser. Import favorites |       |               |             |                            |                    |   |
| O Douglass, Lachie (Reference:10763273)                                                                                        |       |               |             |                            |                    | ^ |
| I am registering a new person                                                                                                  |       |               |             |                            |                    |   |
| O Register CHILD V                                                                                                    |       |               |             |                            |                    |   |
| Continue                                                                                                    |       |               |             |                            |                    | l |
|                                                                                                    |       |               |             |                            |                    | J |
| FOOTBALL Network ©2020 InteractSport P/L All Rights Reserved.                                                                  |       |               |             |                            |                    | ł |
| Powered by InteractSport                                                                                                    |       |               |             |                            |                    | * |
| 🖽 🔿 Type here to search 🔹 🕂 🧶 📴 🗘 Address 🔍 🗟 Destrop                                                                          | " 🕜 ^ | 1             | ENG         | 1:06 P<br>Wednes<br>8/01/2 | M<br>sday  <br>020 | Þ |

Select product to be used for registration. Remember register with a package in your correct age group even if you are playing in a team in another age group.

| 🕒 🖷 M Sharks2020 - Parental Perr M Gmail - You                                           | ur Dyson guarai              | 🖑 Club Registration   Play F     | o 🗇 Football Account       | 😵   Football              | $\times$ + $\vee$ |     | - 0                  | ×   |
|------------------------------------------------------------------------------------------|------------------------------|----------------------------------|----------------------------|---------------------------|-------------------|-----|----------------------|-----|
| $\leftarrow$ $\rightarrow$ $\circlearrowright$ $\textcircled{a}$ https://registration.pl | ayfootball.com.au            | /common/pages/reg/package        | eselect.aspx?id2=20&guid=d | e80b098-3da2-4ccd-b68a-70 | 7ac8277c1 🛄 🙀     | s¦≡ | h e                  |     |
| To see favorites here, select $\not\simeq$ then $ \Rightarrow,$ and drag to              | the Favorites B              | ar folder. Or import from a      | nother browser. Import f   | avorites                  |                   |     |                      |     |
|                                                                                          |                              | PLAY FO                          | OOTBALL                    |                           |                   |     |                      |     |
|                                                                                          |                              | Proudly pa                       | rtnered with               |                           |                   |     |                      |     |
|                                                                                          |                              | Play Football O                  | nline Registration         |                           |                   |     |                      |     |
|                                                                                          |                              |                                  |                            |                           |                   |     |                      |     |
|                                                                                          |                              |                                  |                            |                           |                   |     |                      |     |
|                                                                                          |                              | 00                               | 0-0-0                      |                           |                   |     |                      | - 1 |
|                                                                                          |                              | Brodu                            | rt Felert                  |                           |                   |     |                      | - 1 |
|                                                                                          |                              | Fload                            | ct Select                  |                           |                   |     |                      | - 1 |
|                                                                                          | Sharks2020_<br>Sharks2020_U0 | U06_Female&Male<br>6_Female&Male |                            | Select                    |                   |     |                      | - 1 |
|                                                                                          | Role                         | Туре                             | Age Level                  |                           |                   |     |                      | . 1 |
|                                                                                          | Player                       | Club Football                    | 6-6 Mixed Comm             | nunity                    |                   |     |                      | - 1 |
|                                                                                          |                              |                                  |                            |                           |                   |     |                      | - 1 |
|                                                                                          |                              |                                  |                            |                           |                   |     |                      | - 1 |
|                                                                                          |                              |                                  |                            |                           |                   |     |                      |     |
|                                                                                          |                              |                                  |                            |                           |                   |     |                      |     |
|                                                                                          |                              |                                  | ^                          |                           | *                 |     | 12:35 PM             | ×   |
| O Type here to search                                                                    | 0 =                          |                                  | Address                    | ~ č Desk                  | top 🕜 ^ 🖉 🗉       | ENG | Monday<br>30/12/2019 | 5   |

Click on Continue box at bottom of Products Detail page

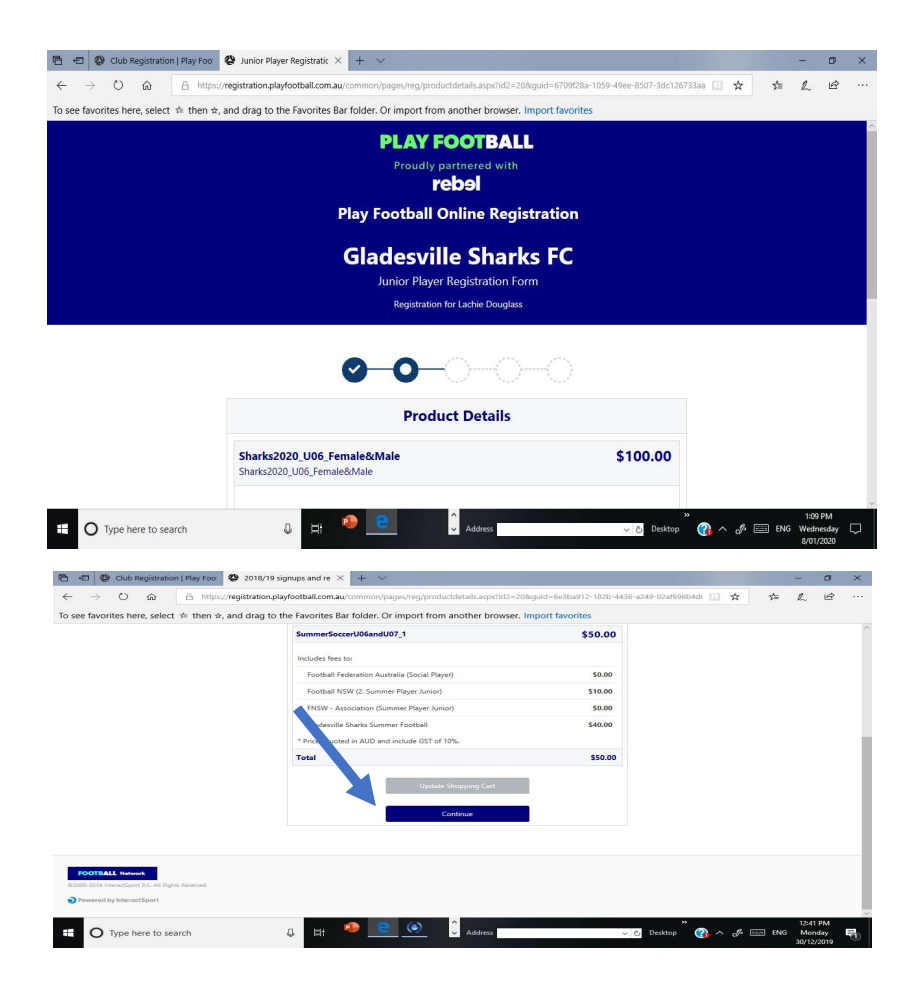

# Check participant details and update as required. Click on Continue

# box when check/update completed.

| 💾 🕫 🕲 Club Registration   Play Foo 🕴 2018/19 signups and re 🗙 🕂 🗸                                                                                                    |     | -             | ٥             | ×  |
|----------------------------------------------------------------------------------------------------|-----|---------------|---------------|----|
| 🗧 🔶 U 🏠 https://registration.playfootball.com.au/common/pages/reg/participantdetails.aspx?id2=20&guid=6e3ba912-182b-4436-a249-02af696b 🛄 🛠                                                                                                    | 7≜  | R             | B             |    |
| To see favorites here, select 🗯 then 🖈, and drag to the Favorites Bar folder. Or import from another browser. Import favorites                                                                                                    |     |               |               |    |
| PLAY FOOTBALL                                                                                                    |     |               |               | Î  |
| Proudly partnered with                                                                                                    |     |               |               |    |
| Play Football Online Registration                                                                                                    |     |               |               |    |
| Gladesville Sharks Summer Football                                                                                                    |     |               |               |    |
| 2018/19 signups and registrations                                                                                                    |     |               |               |    |
| Registration for Lachie Douglass                                                                                                    |     |               |               |    |
| <b>○</b> -○○                                                                                                    |     |               |               |    |
| Participant Details                                                                                                    |     |               |               |    |
| Title                                                                                                    |     |               |               |    |
|                                                                                                    |     |               |               |    |
| First Name"                                                                                                    |     |               |               |    |
| lachie                                                                                                    |     |               |               |    |
| Middle Name                                                                                                    |     |               |               |    |
|                                                                                                    |     | 12:43         | PM            | ~  |
| H O Type here to search                                                                                                    | ENG | Mon<br>30/12/ | iday<br>/2019 | 0  |
|                                                                                                    |     |               |               |    |
| C 40 Outb Registration   Play For O 2018/19 signups and re × + · · C -> C) C A https://www.idestration.nlayforthall.com.au/common/mages/regmant/chant/details/asym/id/2=208/mid=66/34012=182h-44/3e-a249-024/698h.                                                                                                    | ~   | -             | 0<br>142      | ×  |
| To see favorites here, select $\neq$ then $\Rightarrow$ , and drag to the Favorites Bar folder. Or import from another browser. Import favorites                                                                                                    | -   | Pr-2          | -             |    |
| part of the Football Family, assisting with your enquiries and for other purposes set out in our<br>Privacy Policy (www.fla.com.au/privacy).                                                                                                    |     |               |               | ^  |
| You acknowledge that the information you provide will be collected by FFA and may be<br>disclosed to third particle for the purposes outlined above or as required by law. Such third<br>particle may include football individuations for functions. Before manufacture interclations<br>are accessed as the second second s |     |               |               |    |
| and clubs as well as FIFA and AFC), ticketing organisations, IT suppliers and event<br>management organisations. Without your personal details, we can't register you or tend you<br>be information of the supplication of the supplic   |     |               |               |    |
| including ho is contact ut to access and correct your details or make a complaint.                                                                                                    |     |               |               |    |
| In addition, PFAC table collect more detailed information about bottland and<br>Autoreas, the collection tables and tables and tables and tables and tables and tables and tables and tables<br>Autoreas, the collection tables and tables and tables and tables and tables and tables and tables<br>and tables and tables and tables and tables and tables and tables and tables and tables<br>a more inclusive good spanning the scope and effectiveness of our indigenous programs<br>and formulating a court excision schools charategy.                                                                                                    |     |               |               |    |
| By registering online, you a to be collection, use and disclosure of your personal<br>information as described as the out in our Privacy Policy (www.fix.com.au/privacy).                                                                                                    |     |               |               |    |
| Continue                                                                                                    |     |               |               |    |
|                                                                                                    |     |               |               |    |
| ROOTBALL /Jakuwa                                                                                                    |     |               |               |    |
| ⊕2000-2019 InteractSpen PiC. All fights Resorved.     ■ Powered to InteractDoort                                                                                                    |     |               |               |    |
|                                                                                                    |     | 12:44         | PM            | ×. |
| 🛨 🔿 Type here to search 🔅 🕂 🤎 🛄 🔍 🗸 Address 🔍 🖉 Desktop 🚳 A 🦽                                                                                                    | ENG | Mone          | lay           | 00 |

There is a problem with photos in that the current version of PlayFootball does not allow the registering player to select the current photo on the system even if it is a valid photo. It requires a new photo to be loaded. The issue has been referred to FFA.

The following workaround which involves saving and reloading the existing photo can be used.

Right click on photo and select Save picture as

| 🖻 🕫 🖉 Club Registration   Play Foo                                                                      | ×                                                                                                    |                                                                                                    |                |         | -               | ٥           | ×             |
|----------------------------------------------------------------------------------------------------|----------------------------------------------------------------------------------------------------|----------------------------------------------------------------------------------------------------|----------------|---------|-----------------|-------------|---------------|
| $\leftarrow$ $\rightarrow$ $\heartsuit$ $\textcircled{a}$ https://registration.playfootball.com.au/comm | on/pages/reg/optionaldetails.aspx?id2                                                                                                    | =20&guid=6709f28a-1059-49ee-8507-3c                                                                                                    | ic126733aa 🛄 🕁 | 2,≡     | L               | ß           |               |
| To see favorites here, select $ \doteqdot $ then $\dot{\pi}_{i}$ and drag to the Favorites Bar fold     | er. Or import from another brows<br>Play Football Online Regis<br>Gladesville Shark<br>Junior Player Registration For<br>Registration for Ladie Douglass | er. Import favorites<br>tration<br>s FC<br>m                                                                                                    |                |         |                 |             | ^             |
|                                                                                                    | Profile Photo                                                                                                    |                                                                                                    |                |         |                 |             |               |
| Charge Proto                                                                                            | Photo image guidelines<br>Ask Cortana about this picture<br>Save picture as<br>Share picture<br>Select all<br>Copy<br>View source                        | please ensure<br>i mage<br>thy with full face in view<br>it to be worn in the photo<br>the last 12 months<br>e with appropriate lighting<br>site photos may result in your |                |         |                 |             |               |
| https://registration.playfootball.com.au/common/pages/reg/packageselect.aspx?id2=208gu                  | id=6709f28a-1059-49ee-85                                                                                                    |                                                                                                    | "              |         | 1:16 F          | M           | ž             |
| O Type here to search                                                                                   | Address                                                                                                    | ∨ ල Des                                                                                                    | top 🕜 ^ 🖋 🗉    | ENG ENG | Wedne<br>8/01/2 | sday<br>020 | $\overline{}$ |

Save picture somewhere handy

#### 🖷 🖅 😵 Club Registration | Play Foo 😵 Junior Player Registratic 🗙 🕂 $\leftrightarrow$ $\rightarrow$ $\circlearrowright$ $\Leftrightarrow$ $\land$ https://registration.playfootball.com.au ☆ մ≞ h 3aa 🛄 Ē To see favorites here, select 🗯 then 🖈, and drag to the Favorites Bar folder. Or import from another browser. Import favorites **Gladesville Sharks FC** er Reg **Profile Photo** to is a pass port style ler 5 MB in Under 5 MB in size File type of .PNG or .JPG lease Note: any inappropria egistration being declined =6709f28a-1059-49ee-85 Address 0 H 🗸 👌 Desktop 🏾 🚱 🔿 🎜 📖 ENG O Type here to search P

#### **Select Change Photo**

#### Select Browse and goto where you saved photo

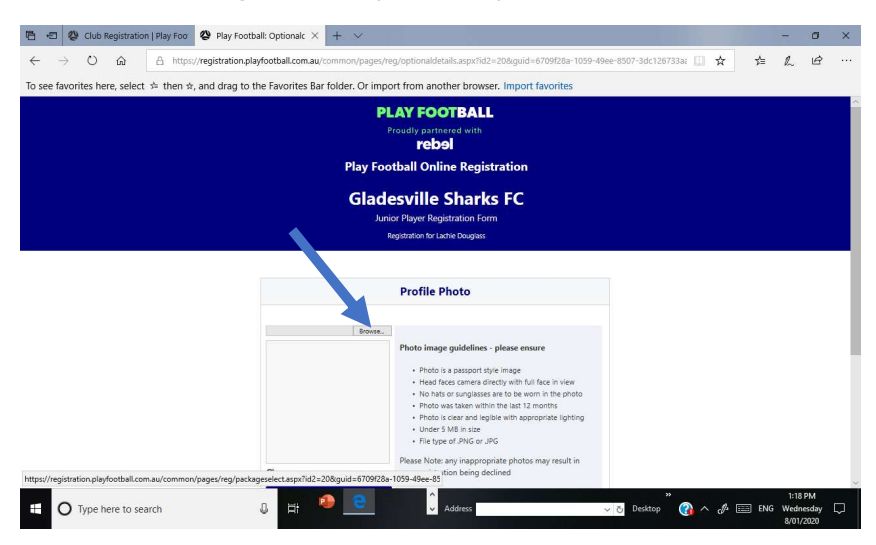

#### Click on stored photo and click on Upload

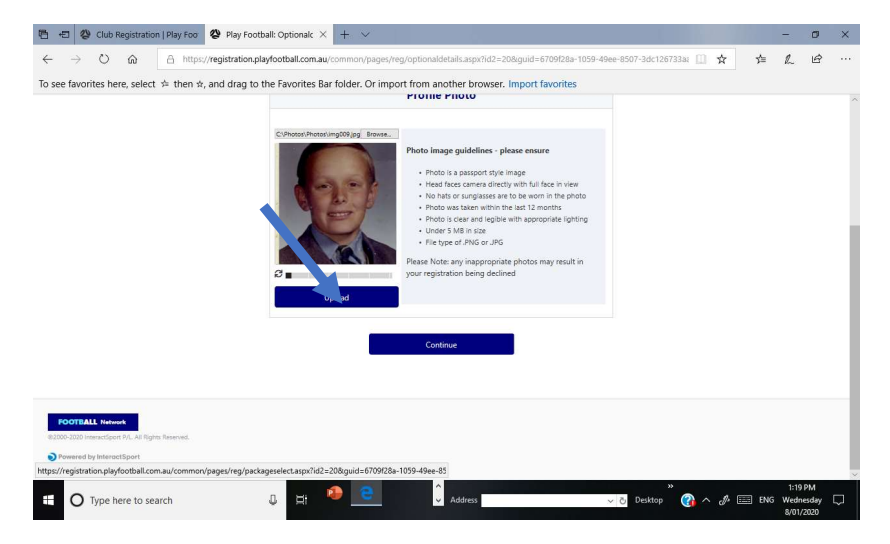

#### **Click on Continue**

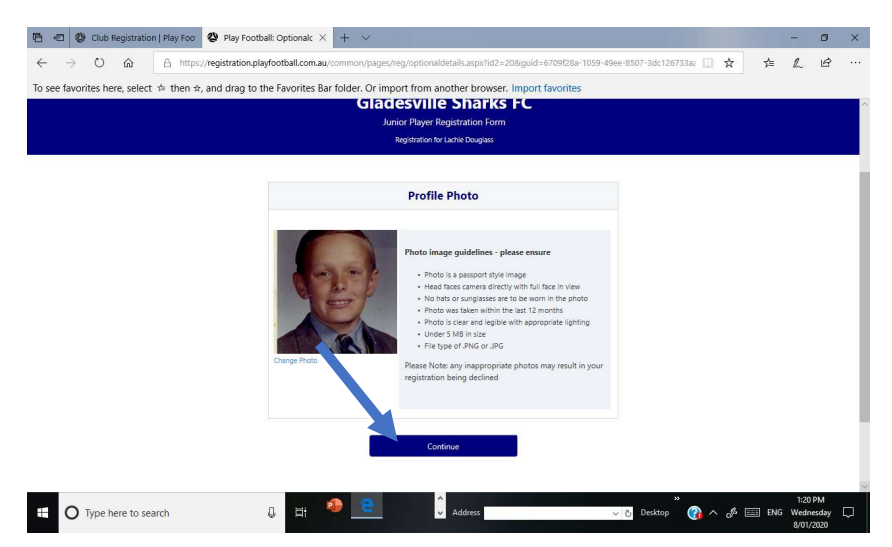

# **Clarify International status : Answer Yes**

| B + C     | 🍪 Home   Play Football    | × 🐉 Club Registration   Play Foo         | 🔇 Senior Player Registratic 🛛       | + ~                           |                        |         | -                       | Ø                    | ×        |
|-----------|---------------------------|------------------------------------------|-------------------------------------|-------------------------------|------------------------|---------|-------------------------|----------------------|----------|
| ← -       | ) <b>()</b> ()            | https://registration.playfootball.com.au | common/pages/reg/workflowdetail     | aspx?id2=208guid=1ca4e720-d65 | 5-4c8c-b4b1-ebb5aaddcr | \$ \$   | h                       | ß                    |          |
| To see fa | vorites here, select 🖆 th | en ☆, and drag to the Favorites Ba       | r folder. Or import from anothe     | browser. Import favorites     |                        |         |                         |                      |          |
|           |                           |                                          | PLAY FOOT                           | BALL                          |                        |         |                         |                      | <u>^</u> |
|           |                           |                                          | Proudly partnere                    |                               |                        |         |                         |                      |          |
|           |                           |                                          | Play Football Online                | Registration                  |                        |         |                         |                      |          |
|           |                           |                                          | Gladesville Sl                      | narks FC                      |                        |         |                         |                      |          |
|           |                           |                                          | Senior Player Registre              | ition Form                    |                        |         |                         |                      |          |
|           |                           |                                          | Registration for Emma               | Douglass                      |                        |         |                         |                      |          |
|           |                           |                                          | <b>⊘_0</b>                          |                               |                        |         |                         |                      |          |
|           |                           |                                          | International Transfe               | r Certificate                 |                        |         |                         |                      | - 1      |
|           |                           | Was Your Last                            | tration to an Affiliated Football(S | sccer) Club in Australia?"    |                        |         |                         |                      | - 1      |
|           |                           | Select                                   |                                     |                               | 8                      |         |                         |                      | 1        |
|           |                           |                                          | Continue                            |                               |                        |         |                         |                      | - 17     |
|           |                           |                                          |                                     |                               |                        |         |                         |                      |          |
|           |                           |                                          |                                     |                               |                        |         |                         |                      | -        |
|           | Type here to search       | 0 E                                      | 🕘 👱 🗘 Ado                           | ress                          | - 🔊 Desktop 👋 🔨        | 1 📰 ENG | 11:03<br>Frid<br>10/01/ | AM<br>lay  <br>/2020 | ₽        |

Review your order, accept terms&conditions and click on Continue box

| ← → ♡ ⋒ A htt                                                                    | psy/registration.playfootball.com.au/common/pages/reg/participantdetails.aspx?id2-                                                                                                    | 208kguid=6e3ba912-182b-4436-a249-02af696b 🛄 🚖 🚖 🛵 🖨 - |
|----------------------------------------------------------------------------------|----------------------------------------------------------------------------------------------------|-------------------------------------------------------|
| To see favorites here, select 🔅 then                                             | ☆, and drag to the Favorites Bar folder. Or import from another browser.                                                                                                    | Import favorites                                      |
|                                                                                  | PLAY FOOTBALL                                                                                                    |                                                       |
|                                                                                  | Proudly partnered with                                                                                                    |                                                       |
|                                                                                  | Play Football Online Registra                                                                                                    | tion                                                  |
|                                                                                  | Gladesville Sharks Summe                                                                                                    | r Football                                            |
|                                                                                  | 2018/19 signups and registrations                                                                                                    |                                                       |
|                                                                                  | Registration for Lacrie Lougiass                                                                                                    |                                                       |
|                                                                                  | 000                                                                                                    |                                                       |
|                                                                                  | Review your order                                                                                                    |                                                       |
|                                                                                  | Please confirm your order details are corre                                                                                                    | ct.                                                   |
|                                                                                  |                                                                                                    |                                                       |
|                                                                                  | Shopping cart                                                                                                    | Modify                                                |
|                                                                                  | SummerSoccerU06andU07_1                                                                                                    | \$50.00                                               |
|                                                                                  | Processing Fee<br>Note - The processing fee displayed above only applies to purchase                                                                                                    | \$0.55<br>st made online by credit                    |
|                                                                                  | card                                                                                                    | >>>>>>>>>>>>>>>>>>>>>>>>>>>>>>>>>>>>>>                |
| O Type here to search                                                            | 🖓 🖽 🌄 💽 Address                                                                                                    | Desktop 🚱 A 🖉 🛄 ENG Monday                            |
| ⇒ ○ @ A https://registration<br>o see favorites here, select ≄ then ŵ, and drag. | n playdootball.com.au/software/spages/reg/participentetels/sarps/1d2 = 20%guid=6e1ba912-1828-4436-a249-02a16<br>to the Favorites Bar folder. Or import from another browser. Import favorites | 166 日本 本 & ピ …                                        |
|                                                                                  | vergendesverier opgetite internation                                                                                                    | ^                                                     |
|                                                                                  | Additional From: Football NSW                                                                                                    |                                                       |
|                                                                                  | Are you interested in receiving information about becoming a Referee?<br>No                                                                                                    |                                                       |
|                                                                                  | In order to register, each participant must agree to comply with the Terms and Conditions                                                                                                    |                                                       |
|                                                                                  | Including any incorporating documents such as the ITA Statutes, National Code of Conduct and<br>Spect Code of Behaviour.                                                                      |                                                       |
|                                                                                  | I have U and agree to comply with the Terms & Conditions. If the person being registered is                                                                                                   |                                                       |
|                                                                                  | I confirm I wish to be into marketing communications from the following organisations:                                                                                                    |                                                       |
|                                                                                  | Football Federal Australia Football NSW                                                                                                    |                                                       |
|                                                                                  | INSW - Association     Gladesville Sharks Sun     odball                                                                                                    |                                                       |
|                                                                                  | Continue                                                                                                    |                                                       |
|                                                                                  |                                                                                                    |                                                       |
|                                                                                  |                                                                                                    |                                                       |
| FOOTBALL Network                                                                 |                                                                                                    |                                                       |
| 02000-2019 InteractSport P/L All Rights Reserved.                                |                                                                                                    |                                                       |
| V                                                                                |                                                                                                    |                                                       |
| O Type here to search                                                            | Address 🗸 🖏 👘                                                                                                    | 1251 PM                                               |
|                                                                                  |                                                                                                    | 30/12/2019                                            |

| → O A https://registrat                                         |                                                                                                    |                                                                                                    |          |        |            |   |
|-----------------------------------------------------------------|----------------------------------------------------------------------------------------------------|----------------------------------------------------------------------------------------------------|----------|--------|------------|---|
|                                                                 | ion.playlootball.com.au/common/pages/reg/participantdetails.aspx?id2=20.brg.id=6709128a-1069-49ee-8507                                                                                                    | -3dc12673: 🛄 🛧                                                                                                    | 슏        | L      | ß          |   |
| see favorites here, select 🍁 then 🖈, and dra                    | g to the Favorites Bar folder. Or import from another browser. Import favorites                                                                                                    |                                                                                                    |          |        |            |   |
|                                                                 | An expression instruction of an expression of the expression of the expression of th |                                                                                                    |          |        |            |   |
|                                                                 | Disclaimer The second second s |                                                                                                    |          |        |            |   |
| shewdard                                                        | Cancel Cancel                                                                                                    |                                                                                                    |          |        |            |   |
|                                                                 |                                                                                                    | " <b>•</b> • • =                                                                                                    | -        | 125    | M          |   |
| O Type here to search                                           |                                                                                                    | wob 🕔 v 🖓 🖽                                                                                                    | ii) this | 8/01/. | 020<br>020 | 1 |
|                                                                 |                                                                                                    |                                                                                                    |          |        |            |   |
|                                                                 | ay rooman variopat × + *                                                                                                    | muni/889x ∏ 🔶                                                                                                    | ÷        | ,      | i de       |   |
| see favorites here, select \$\\$ then \$\\$, and d              | rag to the Favorites Bar folder. Or import from another browser. Import favorites                                                                                                    | and the second second sec | ,-       | -      |            |   |
|                                                                 |                                                                                                    |                                                                                                    |          |        |            |   |
|                                                                 | Yes Additional From: Football NSW Are you interested in receiving information about becoming a Referee?                                                                                                    |                                                                                                    |          |        |            |   |
|                                                                 | Via           Additional former Foreinfand RNW           Arg pais interacted in monoining information about becoming a finderer?           Incode         Statistics and a problemation and agene to comply with the Timore and Conditions           Statistic game monoparity documents such as the PTAS statutes, National Code of Struktet and France         Statistics and the PTAS statutes, National Code of Struktet and France and Conditions           In State and States are set as any paint the Timore and Conditions         Statistics, National Code of States and States and Code of States and States and States                                                                                                    |                                                                                                    |          |        |            |   |
| POOTALL Research<br>The Distribution of the of Signife Research | Vie           Ministration from from that BK WI           Approximation from from that BK WI           Define that BK WI           Define tradition from from that BK WI           Define tradition from from that BK with that BK with that BK wi                                                                                                    |                                                                                                    |          |        |            |   |

### **Complete payment details:**

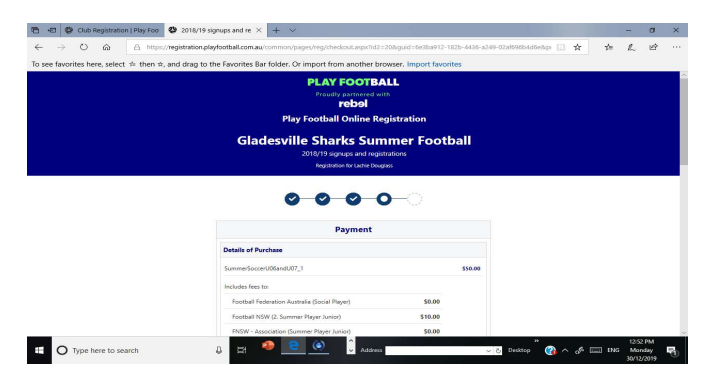

Where using voucher/coupon, select voucher/coupon type - ActiveKids Voucher

### or Sharks Coupon:

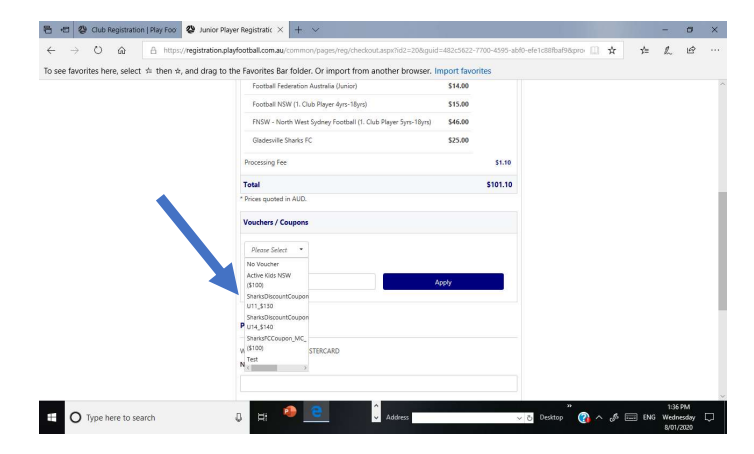

Enter Coupon/Voucher code and click Apply box

| → O A https://registratio                     | n.playfootball.com.au/common/pages/reg/checkout.aspx?id2=208.guid= | 482c5622-77 | 100-4595-abt0-ef | e1c88fbaf9&pro 🛄 🛧 | 缩 | h | B |  |
|-----------------------------------------------|--------------------------------------------------------------------|-------------|------------------|--------------------|---|---|---|--|
| see favorites here, select # then #, and drag | to the Favorites Bar folder. Or import from another browser. In    | port favori | tes              |                    |   |   |   |  |
|                                               | Football Federation Australia (Junior)                             | \$14.00     |                  |                    |   |   |   |  |
|                                               | Football NSW (1. Club Player 4yrs-18yrs)                           | \$15.00     |                  |                    |   |   |   |  |
|                                               | FNSW - North West Sydney Football (1. Club Player Syrs-18yrs)      | \$46.00     |                  |                    |   |   |   |  |
|                                               | Gladesville Sharks FC                                              | \$25.00     |                  |                    |   |   |   |  |
|                                               | Processing Fee                                                     |             | \$1.10           |                    |   |   |   |  |
|                                               | Total                                                              |             | \$101.10         |                    |   |   |   |  |
|                                               | * Prices quoted in AUD.                                            |             |                  |                    |   |   |   |  |
|                                               | Vouchers / Coupons                                                 |             |                  |                    |   |   |   |  |
|                                               | SharksECCourse *                                                   |             |                  |                    |   |   |   |  |
|                                               | Voucher Code *                                                     |             |                  |                    |   |   |   |  |
|                                               | A44420 × A                                                         | oply.       |                  |                    |   |   |   |  |
|                                               |                                                                    |             |                  |                    |   |   |   |  |
|                                               | Pay Online                                                         |             |                  |                    |   |   |   |  |
|                                               | We arrent USA and MASTERCARD                                       |             |                  |                    |   |   |   |  |
|                                               | Name on Card *                                                     |             |                  |                    |   |   |   |  |
|                                               |                                                                    |             |                  |                    |   |   |   |  |
|                                               |                                                                    |             |                  |                    |   |   |   |  |

Enter credit card details to pay any residual of package \$ after application

of voucher/coupon and click on Pay Now box

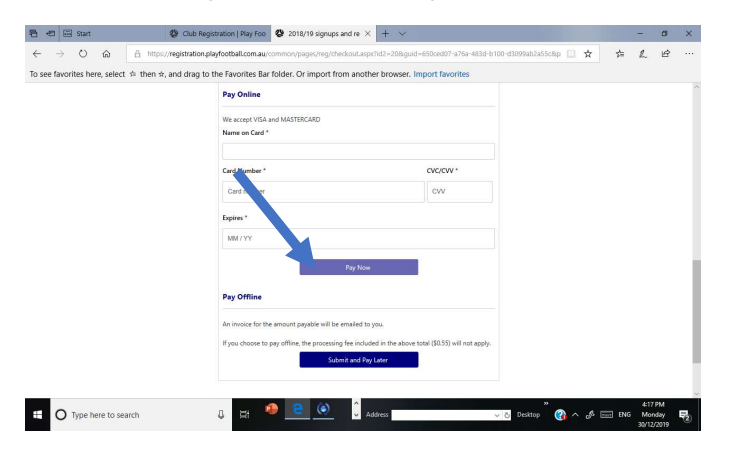

Reaching confirmation page means you have completed registration and are

ready to be activated with NWSF:

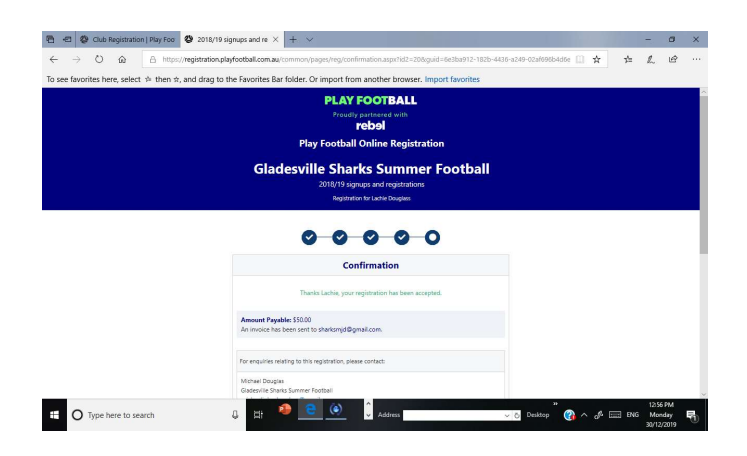